## Read Error

Error messages that appear in pink boxes, what do you do?

| Window Express<br>Criter Window Colory Bytem by Autocated Materials                                                                                                    | Feedback                                             |
|----------------------------------------------------------------------------------------------------|------------------------------------------------------|
| [ <sup>0</sup> My Quotes 🖶 My Orders 🗁 My Views 🛂 My Customers ♡ My Favorites                                                                                                    | Q 💄 BLamiell@associatedmaterials.com - 🕫             |
| + New Quote                                                                                                    |                                                      |
| Home / Admin / User Management / New User                                                                                                    |                                                      |
| TypeError: Cannot read properties of undefined (reading 'map') at https://associatedmaterials.myparad                                                                                          | mcloud.com/build/js/webcp4566.23c7d57d.js:1:11805 at |
| https://associatedmaterials.myparadigmcloud.com/custom/js/webcp_custom-3935.ace69bc2.js.2:601                                                                                                  | č) at gi                                             |
| (https://associatedmaterials.myparadigmcloud.com/custom/js/webcp_custom3935.ace69bc2.js:2:683                                                                                                  | í) at bl                                             |
| (https://associatedmaterials.myparadigmcloud.com/custom/js/webcp_custom3935.ace69bc2.js:2:114                                                                                                  | i0) at bk                                            |
| (https://associatedmaterials.myparadigmcloud.com/custom/js/webcp_custom3935.ace69bc2.js/2:993<br>(https://associatedmaterials.myparadigmcloud.com/custom/js/webcp_custom3935.ace69bc2.js/2:993 | J) at ak<br>8) at Ti                                 |
| (https://associatedmaterials.myparadigmcloud.com/custom/js/webcp_custom-3935.ace69bc2.js:2:991                                                                                                 | I) at Lj                                             |
| (https://associatedmaterials.myparadigmcloud.com/custom/js/webcp_custom3935.ace69bc2.js:2:961                                                                                                  | 2) at                                                |
| https://associatedmaterials.myparadigmcloud.com/custom/js/webcp_custom3935.ace69bc2.js/2:4605                                                                                                  |                                                      |
| TypeError: Cannot read properties of undefined (reading 'map') at https://associatedmaterials.myparad                                                                                          | mcloud.com/build/is/webcp4566.23c7d57d.is:1:11805 at |
| https://associatedmaterials.myparadigmcloud.com/custom/js/webcp_custom9551.7f59f73c.js:1:9258                                                                                                  | Ch                                                   |
| (https://associatedmaterials.myparadigmcloud.com/custom/js/webcp_custom3935.ace69bc2.js:2:601                                                                                                  | 5) at gi                                             |
| (https://associatedmaterials.myparadigmcloud.com/custom/js/webcp_custom3935.ace69bc2.js:2:683                                                                                                  | i) at bl                                             |
| (https://associatedmaterials.myparadigmcloud.com/custom/js/webcp_custom3935.ace69bc2.js.2.114                                                                                                  | ) u) at DK<br>1) at ak                               |
| (https://associatedmaterials.myparadigmcloud.com/custom/js/webcp_custom-3935.ace69bc2.js:2:993                                                                                                 | 3) at Tj                                             |
| (https://associatedmaterials.myparadigmcloud.com/custom/js/webcp_custom3935.ace69bc2.js:2:991                                                                                                  | I) at Lj                                             |
| (https://associatedmaterials.myparadigmcloud.com/custom/js/webcp_custom3935.ace69bc2.js:2:961                                                                                                  | 2) at                                                |

In Chrome select refresh (See image below)

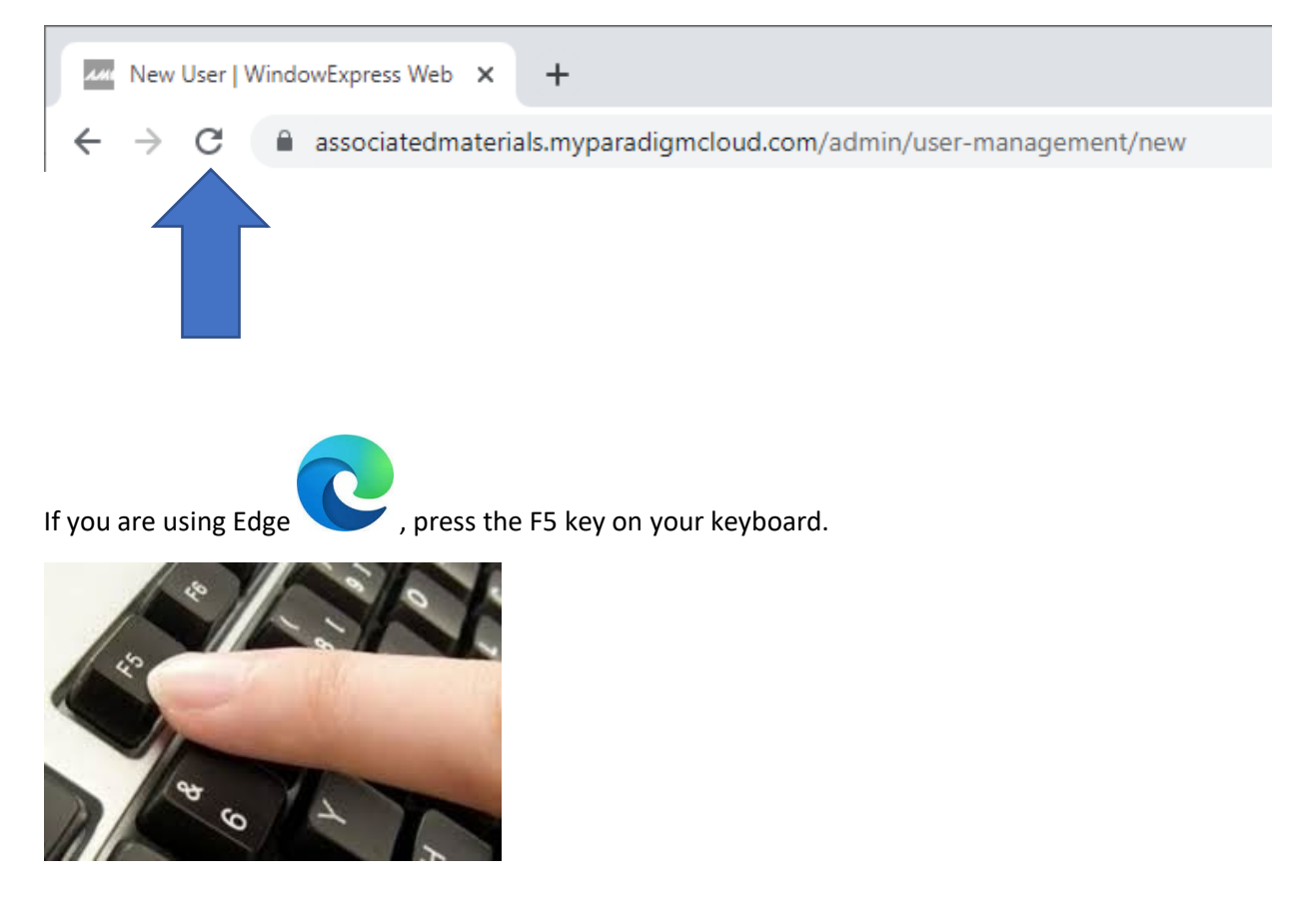